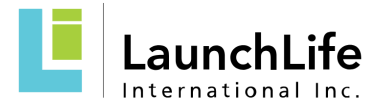

## Getting Started - LaunchLife Sales Training - Part 1

| 1. | Copy or type this URL into your browser:           | You will be taken to a log-in screen.                                                                                                    |
|----|----------------------------------------------------|----------------------------------------------------------------------------------------------------|
|    | https://my.launchlife.com                          | Email   Password   Stay signed in   Forgot Password?   Hele   Privacy Policy   Cookie Notice   Acceptable Use Policy   Eacebook   Xcom                                                                                                    |
|    |                                                    | password: SalesTR2024. Then click Log In.                                                                                                    |
|    |                                                    |                                                                                                    |
| 2. | Once logged in, you will<br>be taken to this page. | Image: Construction of the state is provided to join LaunchLife Sales Training - Part 1 with the following user role: Student   Image: Construction of the state is provided to join LaunchLife Sales Training - Part 1 with the following user role: Student   Image: Construction of the state is provided to join LaunchLife Sales Training - Part 1 with the following user role: Student   Image: Construction of the state is provided to join LaunchLife Sales Training - Part 1 with the following user role: Student   Image: Construction of the state is provided to join LaunchLife Sales Training - Part 1 with the following user role: Student   Image: Construction of the state is provided to join LaunchLife Sales Training - Part 1 with the following user role: Student   Image: Construction of the state is provided to join LaunchLife Sales Training - Part 1 with the following user role: Student   Image: Construction of the state is provided to join LaunchLife Sales Training - Part 1 with the following user role: Student   Image: Construction of the state is provided to join LaunchLife Sales Training - Part 1 with the following user role: Student   Image: Construction of the state is provided to join LaunchLife Sales Training - Part 1 with the following user role: Student   Image: Construction of the state is provided to join LaunchLife Sales Training - Part 1 with the following user role: Student   Image: Construction of the state is provided to join LaunchLife Sales Training - Part 1 with the following user role: Student   Image: Construction of the state is provided to join LaunchLife Sales Training - Part 1 with the following user role: Student   Image: Construction of the state is provided to join LaunchLife Sales Training - Part 1 with the following user role: Student |

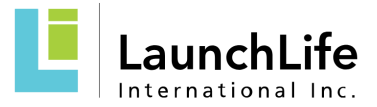

| 3. | At the top of the screen, you will<br>see the invitation to the training<br>course, click <b>Accept</b> .<br>You're welcome to watch the<br>video that describes how to use<br>the Learning Management<br>System, but this guide should be<br>sufficient for accessing your<br>training course. | You have been invited to Join LaunchLife Sales Training - Part 1 with the following user role: Student<br>Decline Accept                                                                                                    |
|----|----------------------------------------------------------------------------------------------------|----------------------------------------------------------------------------------------------------|
|    |                                                                                                    |                                                                                                    |
| 4. | Once you've accepted the<br>invitation to the course, this tile<br>will appear in the main area of<br>your screen. (If you don't see it,<br>scroll down a little.)<br>Click the course tile to launch the<br>training course.                                                                   | LaunchLife Sales Training - Part 1         LLI-SLS01 - LaunchLife Sales T                                                                                                    |
|    |                                                                                                    |                                                                                                    |
| 5. | The Home Page of the course will<br>open.<br>Click <b>Modules</b> in the top left area<br>of the screen to access the course<br>content.                                                                                                    | <page-header><complex-block><complex-block><complex-block><complex-block><complex-block><complex-block><complex-block></complex-block></complex-block></complex-block></complex-block></complex-block></complex-block></complex-block></page-header> |
|    |                                                                                                    |                                                                                                    |

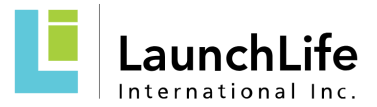

| 6. | This will launch the Modules view<br>of the course.<br>You will see that most of the<br>course content is grayed out. This<br>is because the course sequence is<br>locked. As you complete each<br>section of the course, the next<br>section will unlock automatically. |                                                                                                    |
|----|----------------------------------------------------------------------------------------------------|----------------------------------------------------------------------------------------------------|
|    |                                                                                                    |                                                                                                    |
| 7. | Click the first page title to launch<br>the learning content.                                                                                                    | <ul> <li>Welcome to LaunchLife Sales Training Course, PART 1</li> <li>Welcome and Introduction - Launch Chapters</li> <li>View</li> </ul> |
|    |                                                                                                    |                                                                                                    |
| 8. | Then, on the page that opens,<br>click <b>Welcome, PART 1</b> to launch<br>the interactive learning content<br>for the introduction to the course.                                                                                                    | Welcome and Introduction - Launch Chapters<br>To begin, click on the link below.<br>Welcome, PART 1                                       |
|    |                                                                                                    |                                                                                                    |
| 9. | When you've completed the<br>content in the Welcome section,<br>close it and return to this page.<br>Click the <b>Next</b> button to advance<br>to the next page of the course.                                                                                          | Welcome and Introduction - Launch Chapters<br>To begin, click on the link below.<br>Welcome, PART 1                                       |
|    |                                                                                                    |                                                                                                    |